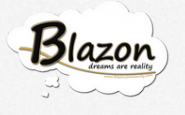

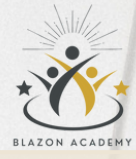

#### TUTORIAL 3 Panelo Attività Negozio by blazon academy

WWW.BLAZONACADEMY.IT

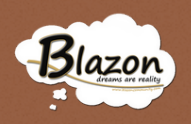

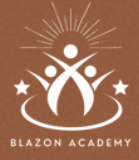

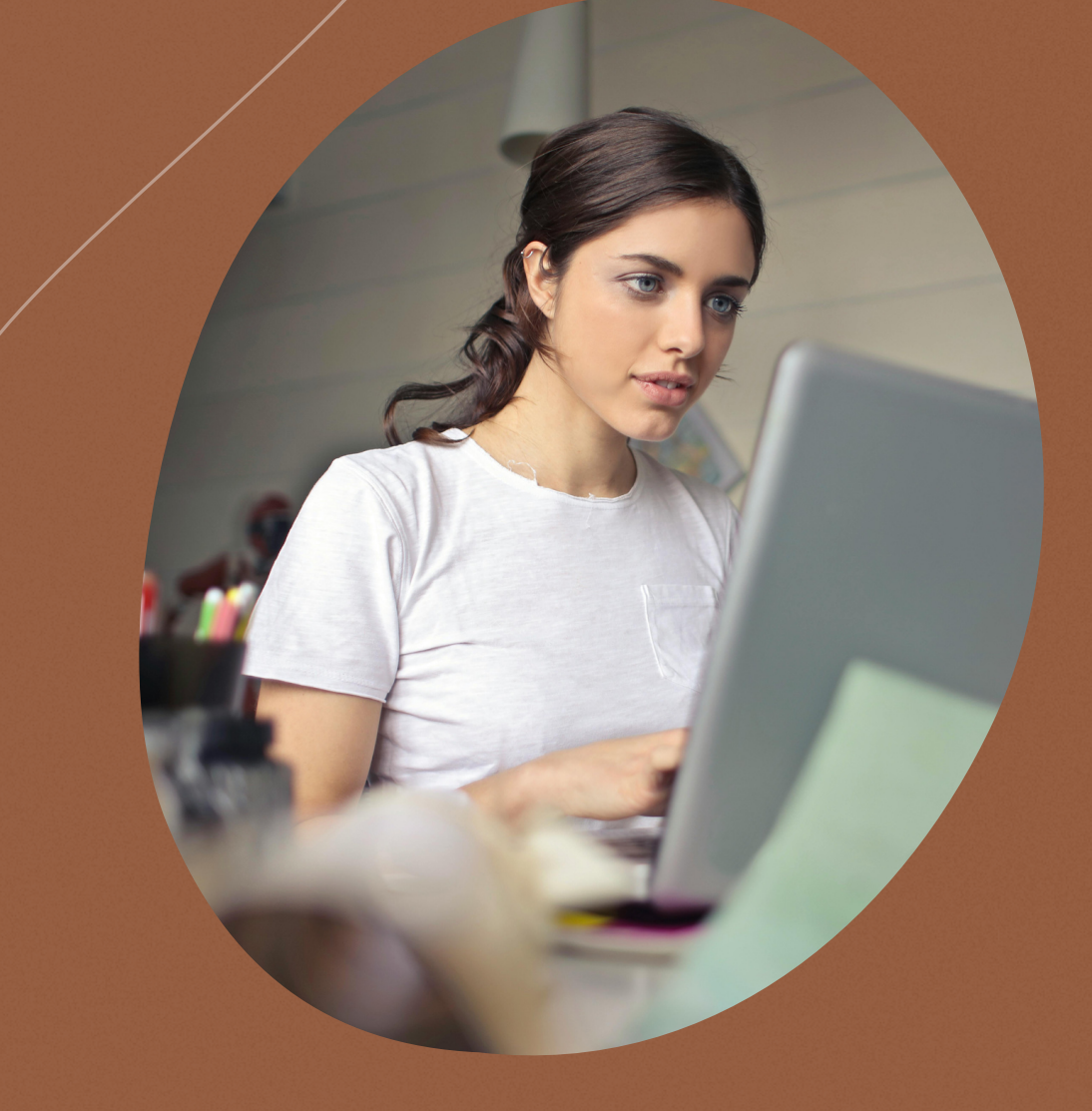

## BENVENUTI

In questo tutorial esploriamo la sezione Negozio nel Pannello Attività. Questo è il cuore pulsante delle opportunità disponibili su Blazon Social Job Community.

Il Team di Blazon Academy

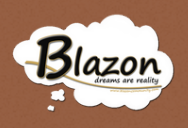

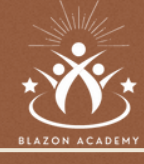

## Introduzione

## Accedere alla Home Page

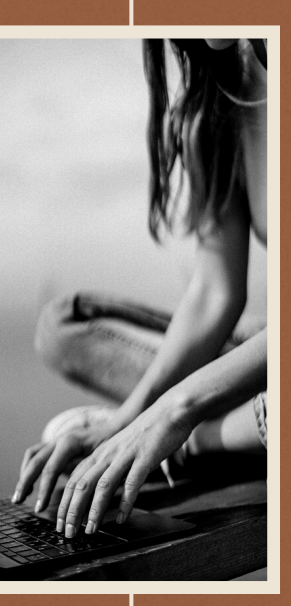

os Accedere al Negozio

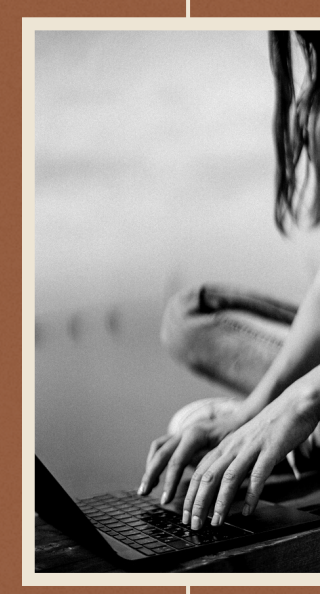

04 - 08 Le Sezioni Spend, Certified, Web Radio, Harware e Mining

> o9 Conclusione & Crediti

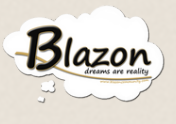

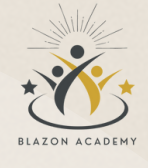

## Introduzione

Questo tutorial è di fondamentale importanza poiché illustra la sezione del Negozio all'interno del Pannello Attività della Blazon Social Job Community.

Esaminare e comprendere le diverse aree e le relative offerte presentate è cruciale per coloro che desiderano sfruttare al massimo le opportunità offerte dalla piattaforma.

Attraverso queste sezioni, gli utenti possono accedere a strumenti essenziali per la visibilità commerciale, la certificazione blockchain, la pubblicità radiofonica, l'acquisto di hardware e le attività legate al mining.

Comprendere e navigare efficacemente all'interno di queste sezioni consente agli utenti di fare scelte informate e di sfruttare appieno le risorse disponibili per le loro attività e operazioni all'interno della Blazon Community..

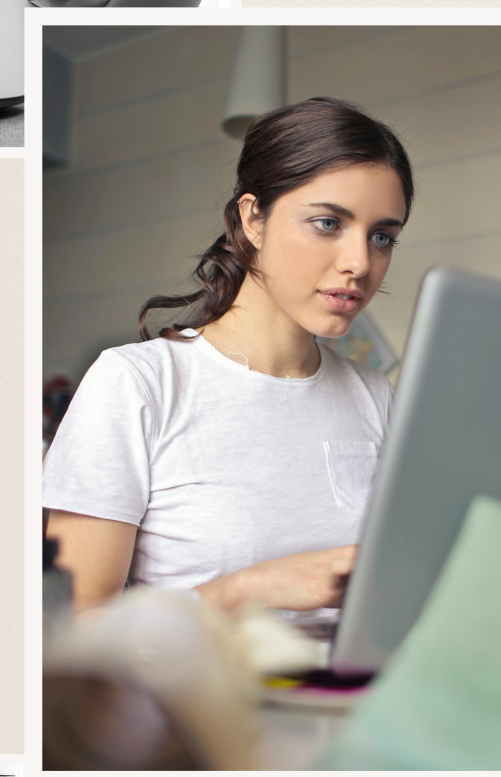

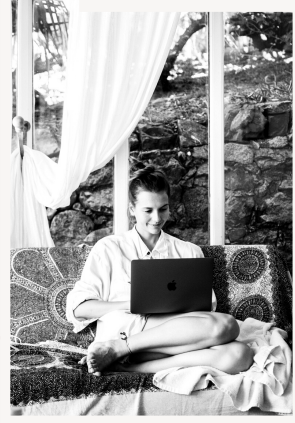

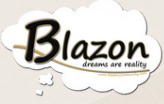

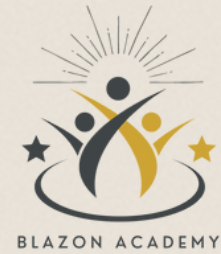

## Entrare nella pagina Principale

Accedi al Personal Wallet inserendo le tue credenziali e facendo clic sul tasto "Login".

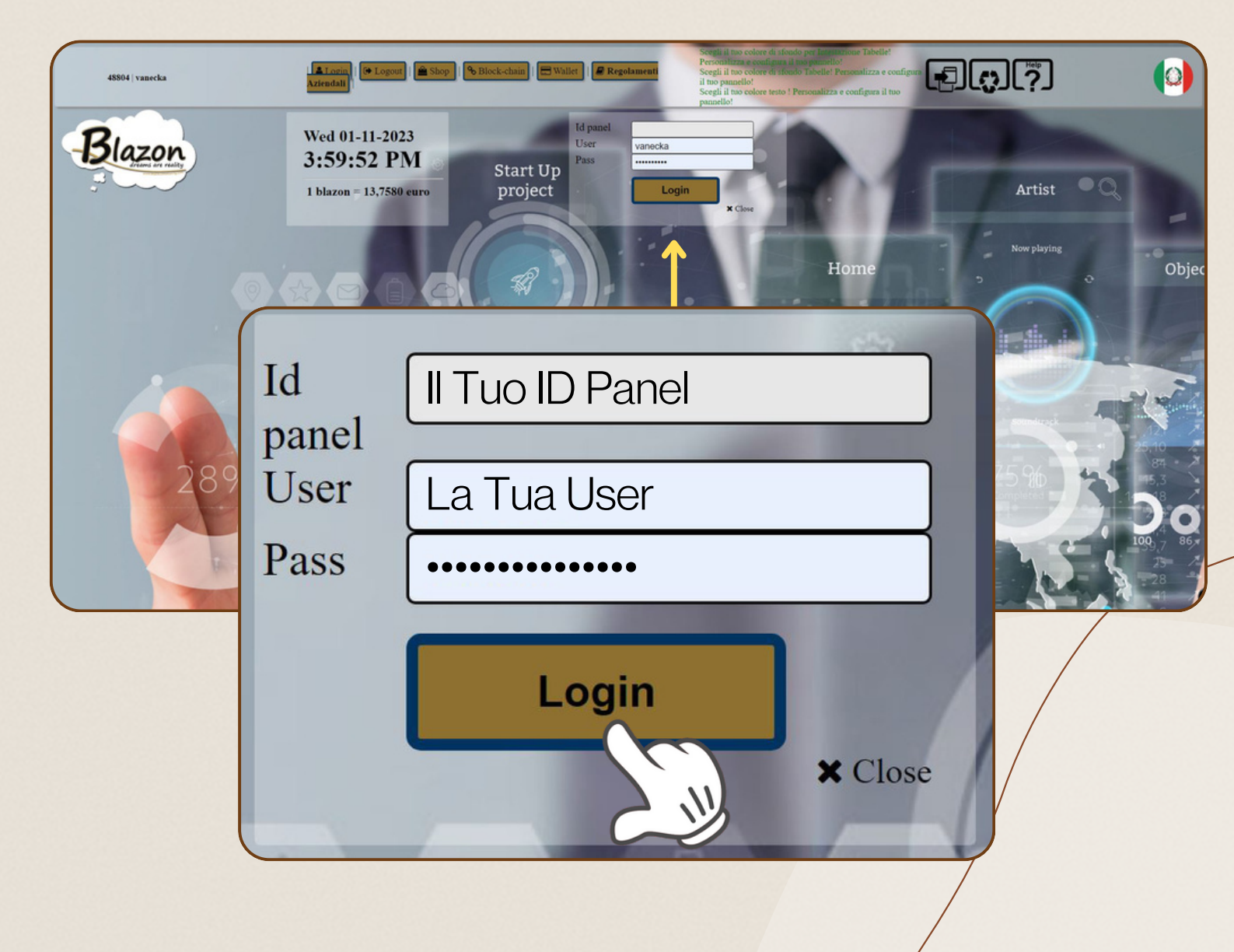

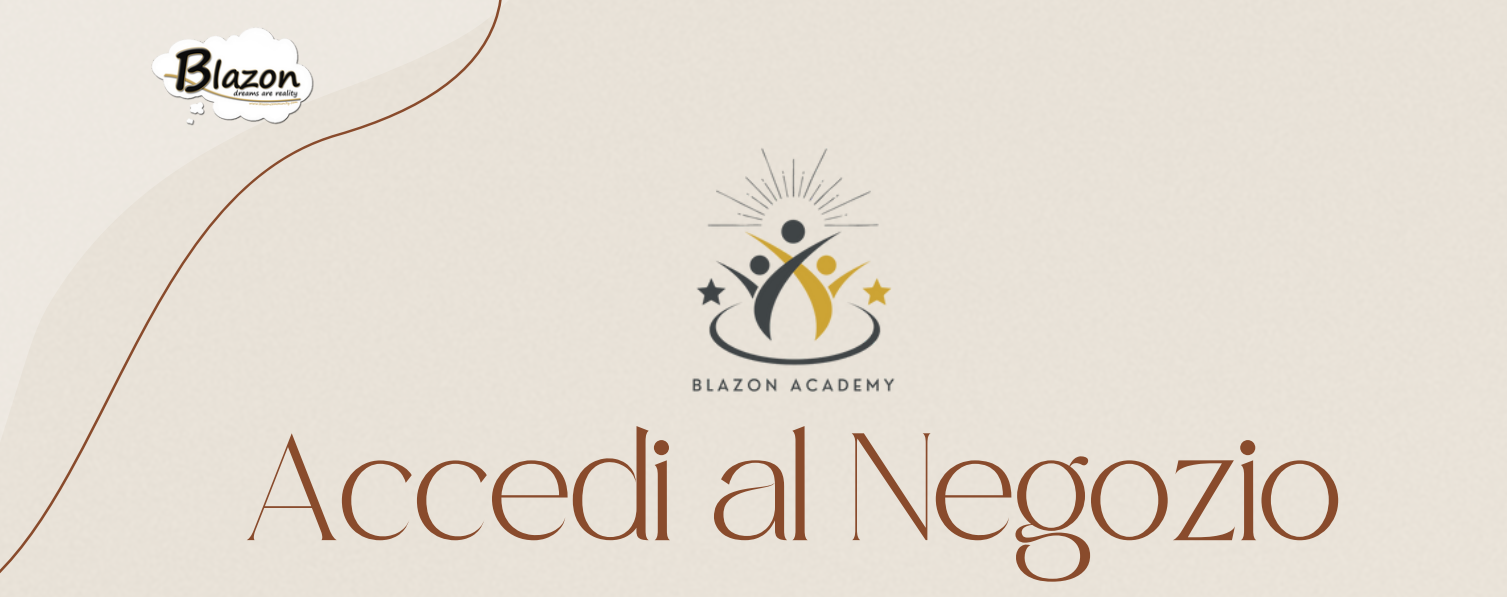

Fai Clic sul pulsante "Pannello Attività" e poi su "Negozio" per accedere a 5 aree che riguardano altrettante tipologie di prodotti.

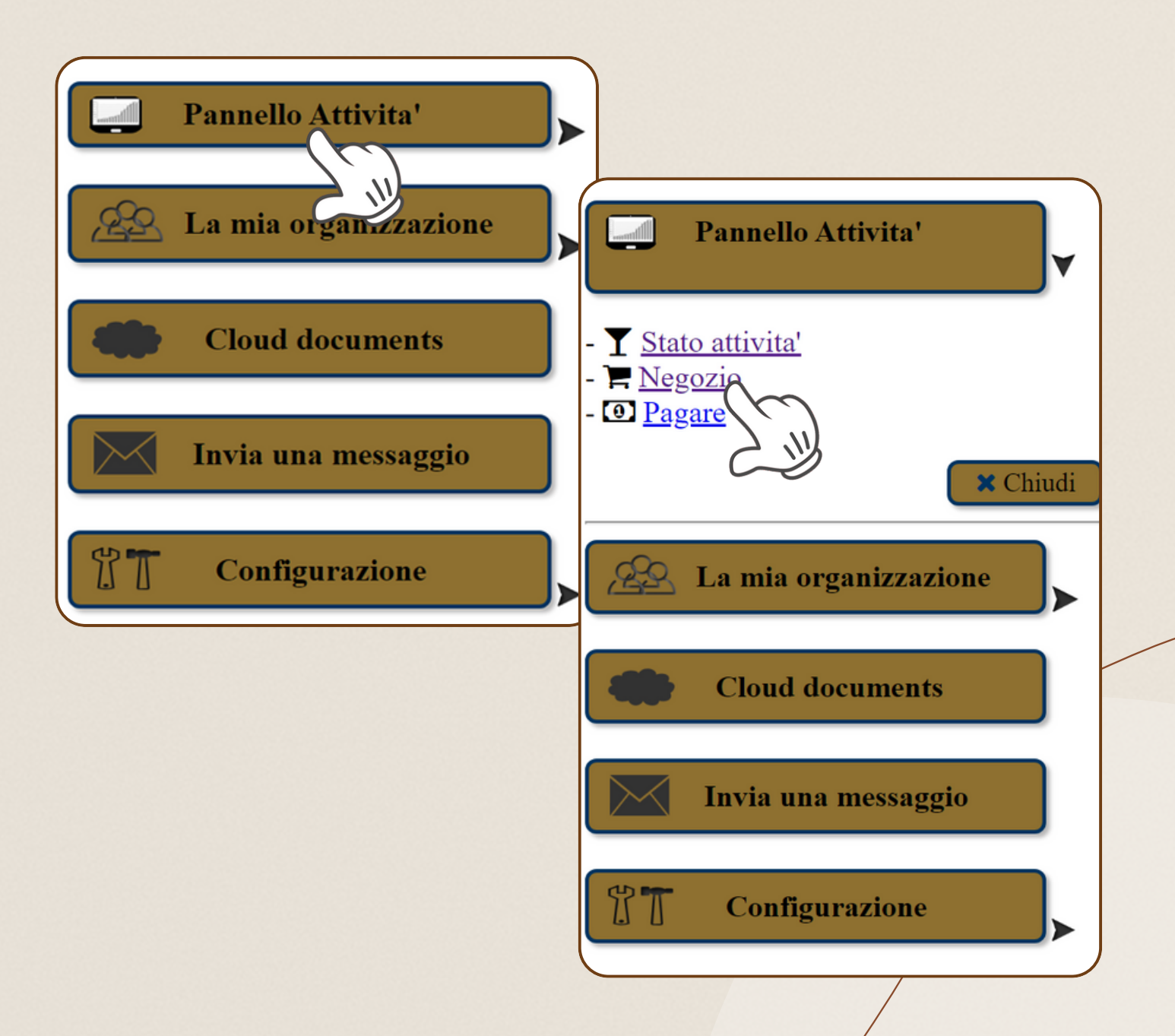

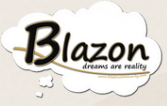

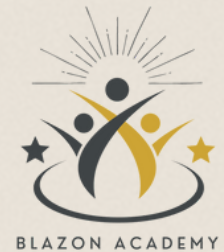

#### Spend

È il 'pack' per l'annessione delle attività commerciali al circuito di spendibilità aziendale. Con questo 'pack' si acquistano gli strumenti per rendersi visibili alla "Blazon Community":

- un mini sito web;
- un E-commerce;
- la visualizzazione sullo spazio pubblicitario della 'split page' di Radio Blazon;
- l'utilizzo degli strumenti di pagamento.

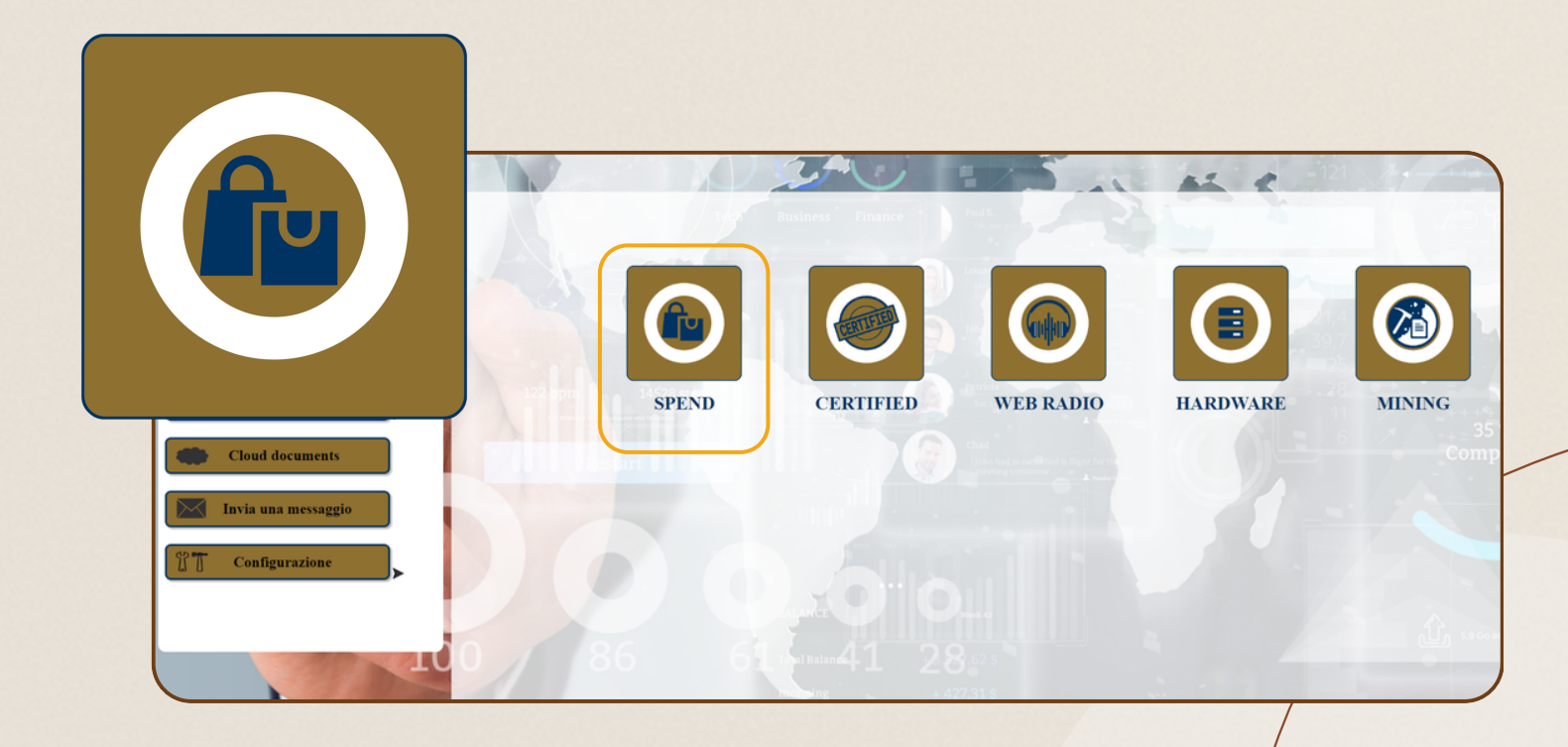

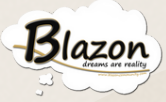

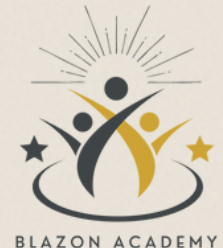

#### Certified

In questa sezione si acquistano gli strumenti per emettere i certificati relativi alla registrazione in blockchain di beni, prodotti e servizi. Oltre ai pack di certificati, si può acquistare anche il 'My Cloud' mail Server e la relativa estensione di 'My cloud' - Link Prodotto.

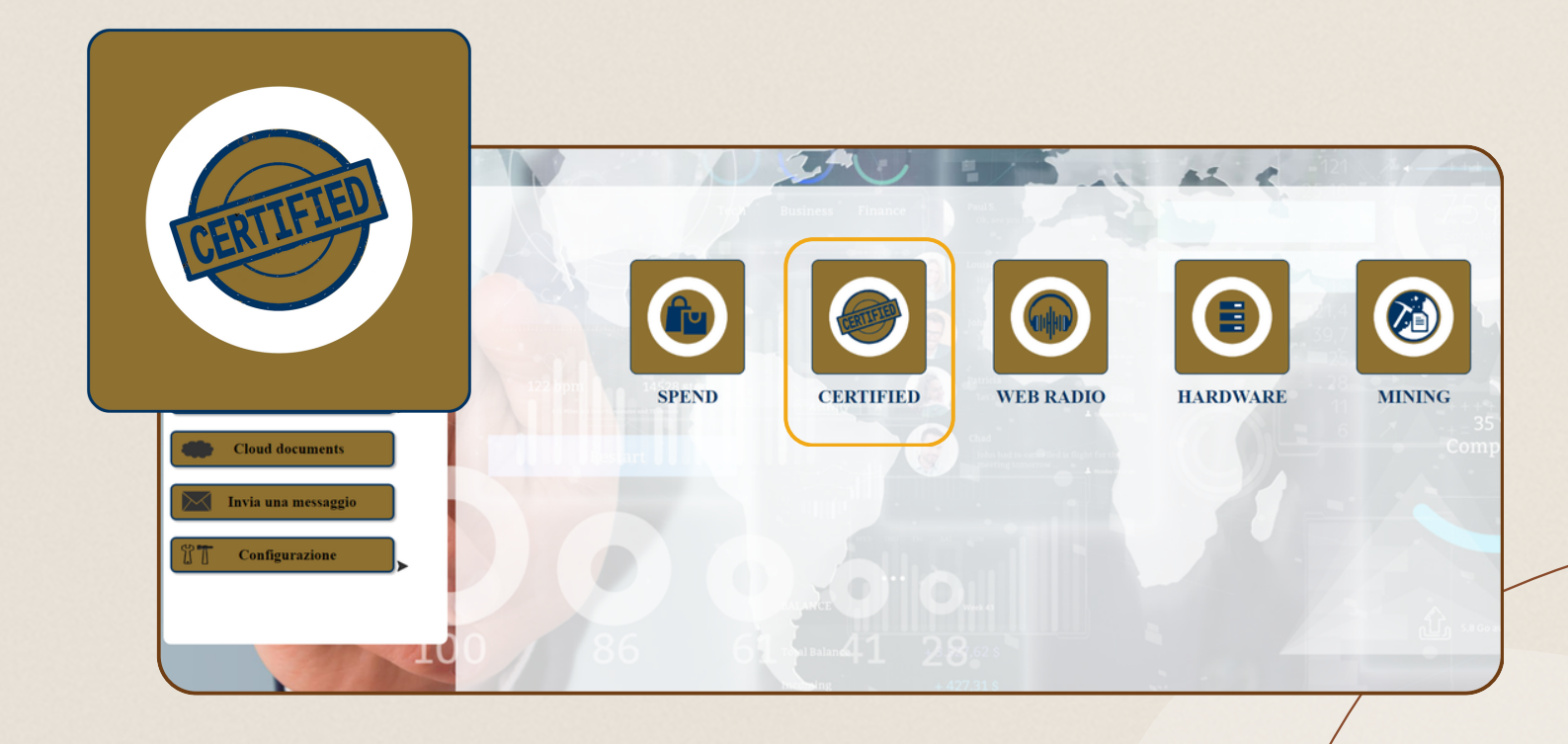

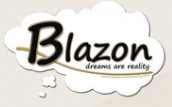

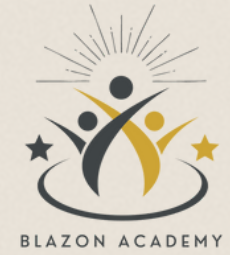

#### Web radio

È l'offerta dedicata alla pubblicità radiofonica e alla partecipazione alla programmazione artistica di 'Radio Blazon'.

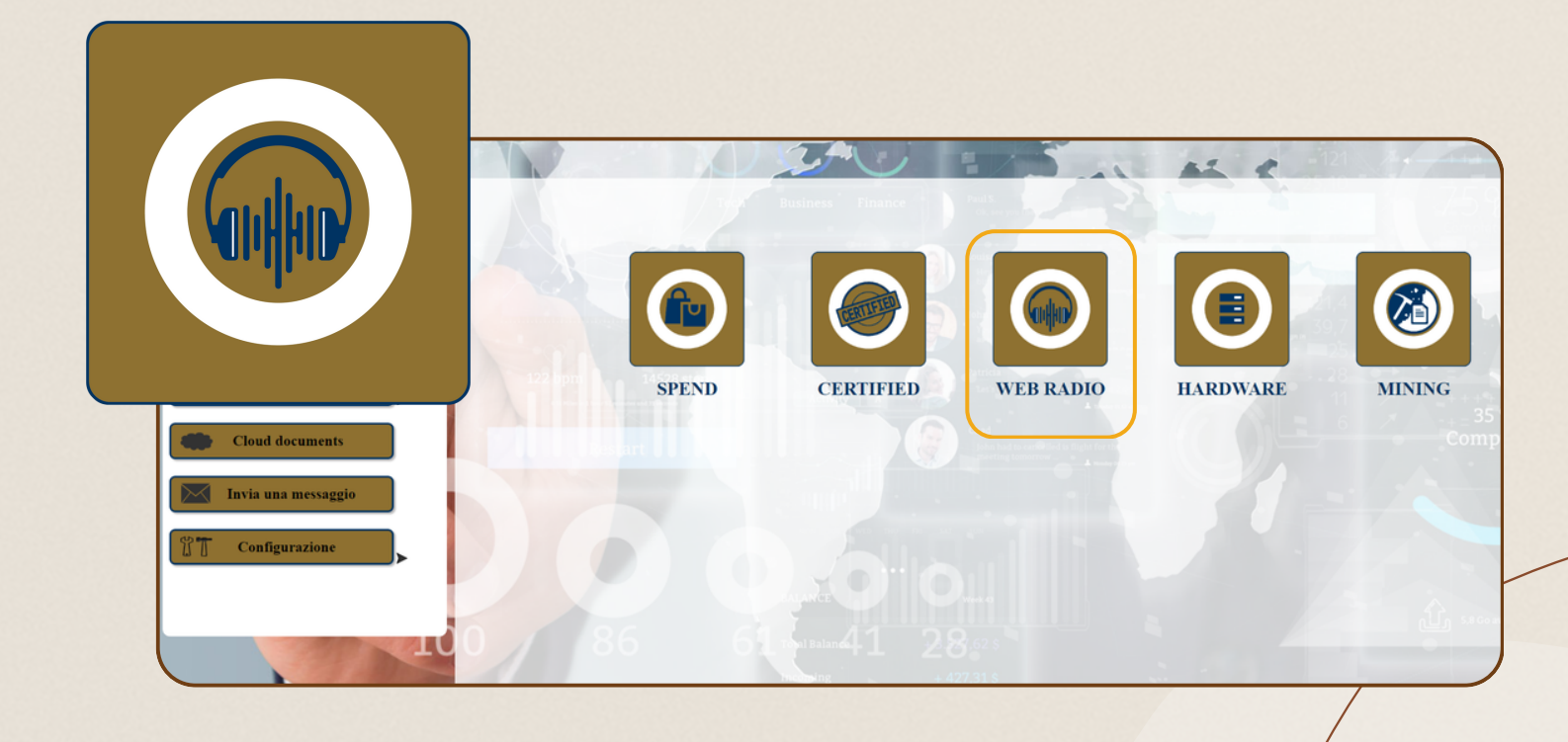

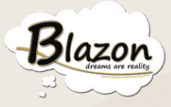

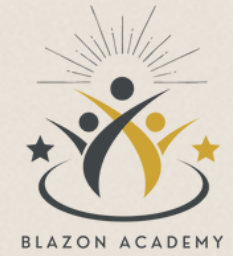

#### Hardware

In questa sezione si possono acquistare i prodotti hardware della casa, Speed box&Server.

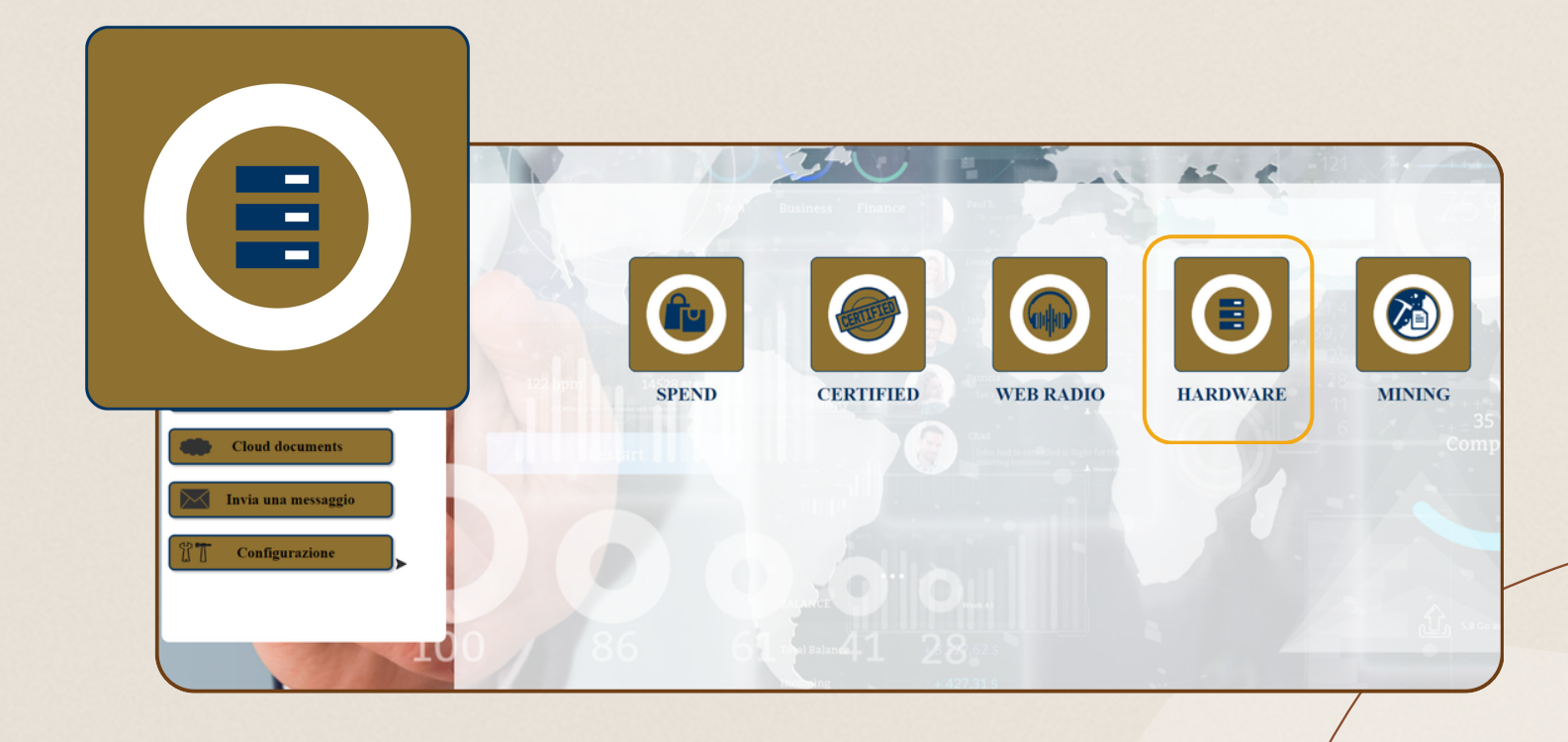

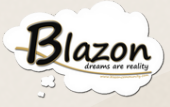

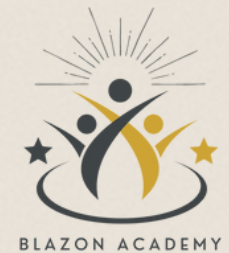

#### Mining

È la sezione dove puoi acquistare le licenze e noleggiare i server per il mining. A questa sezione dedicheremo un tutorial specifico.

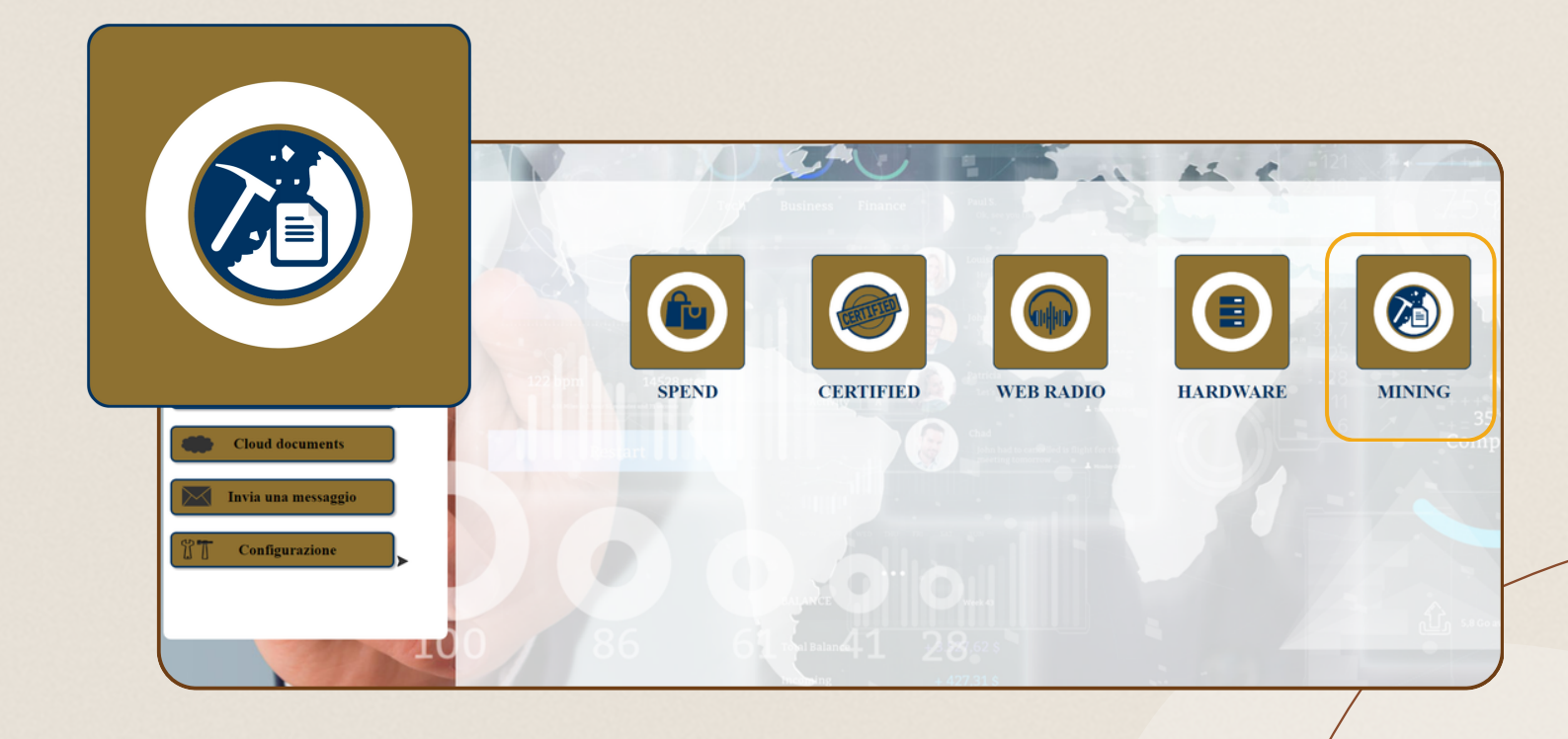

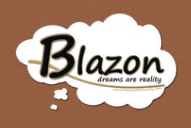

### Conclusione

In questo tutorial abbiamo esplorato la sezione Negozio, una parte cruciale del Pannello Attività della Blazon Social Job Community. Le diverse aree presenti offrono strumenti essenziali per diverse esigenze commerciali. La 'Spend Section' consente l'accesso agli strumenti di visibilità aziendale, mentre la 'Certified Section' facilita l'emissione di certificati blockchain. 'Web Radio' offre opportunità pubblicitarie sulla radio e 'Hardware' presenta prodotti hardware essenziali. Infine, 'Sector Pack Mining' offre possibilità di licenze e server per l'attività di mining. Comprendere queste sezioni è fondamentale per sfruttare appieno le opportunità commerciali e funzionali offerte dalla Blazon Community, fornendo agli utenti gli strumenti necessari per la crescita e lo sviluppo delle proprie attività nella piattaforma.

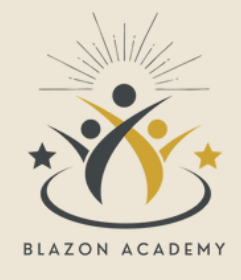

#### GRAZIE PER L'ATTENZIONE SU QUESTO TUTORIAL

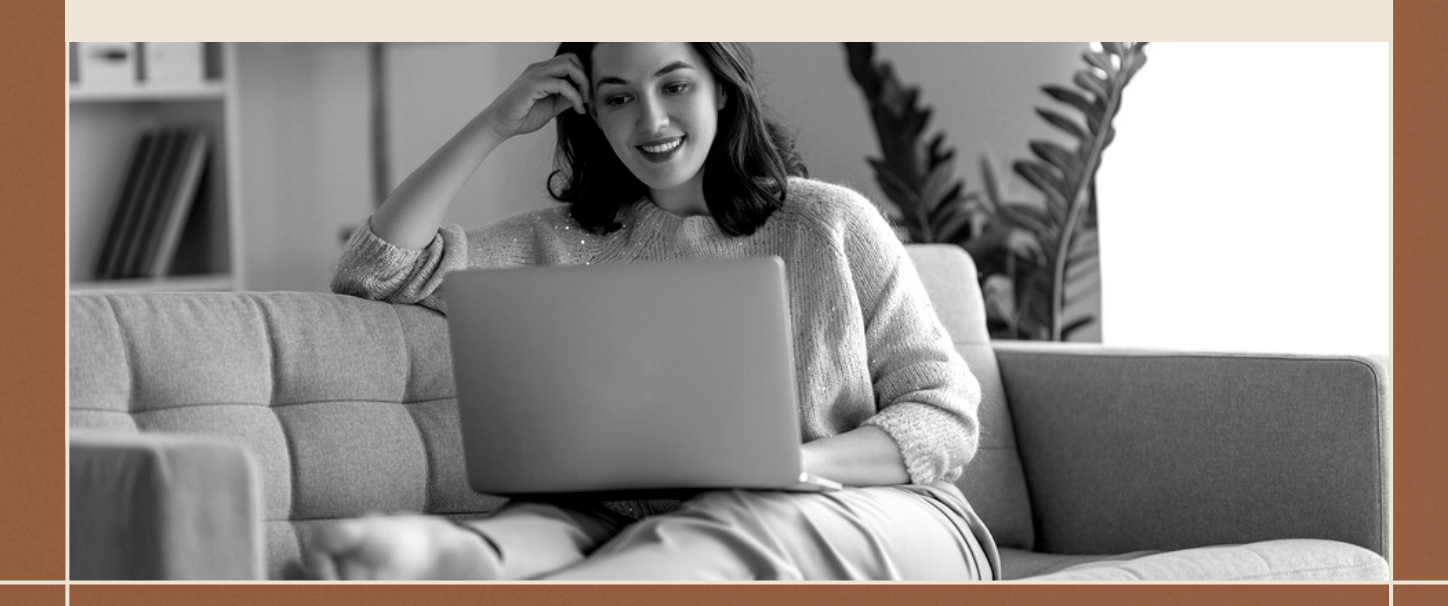

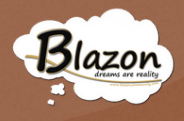

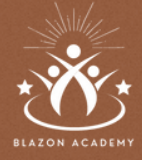

HAI BISOGNO DI MAGGIORI INFORMAZIONI E SUPPORTO?

## Blazon Academy

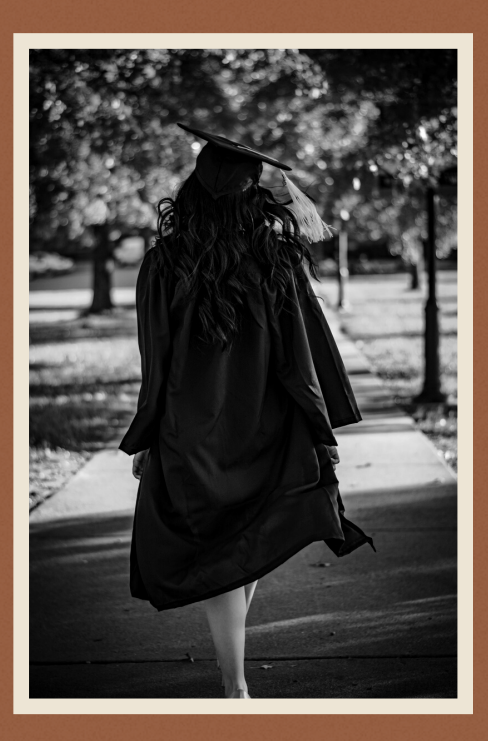

LA SCUOLA DI FORMAZIONE DI BLAZON SOCIAL JOB COMMUNITY <u>WWW.BLAZONACADEMY.IT</u> INFO@BLAZONACADEMY.IT

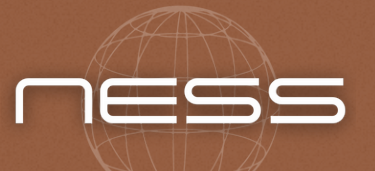

TUTORIAL REALIZZATI DA NEW EASY SEVICES LIMITED